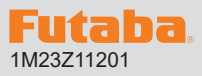

#### R7201SB/R7301SB ソフトウエアアップデート方法 R7201SB/R7301SB は Futaba WEB サイトからデータをダウンロード して最新のソフトへ更新することができます。

※記載されているパソコンの各表示画面は一例です。機種により異なる場合がありますのでご了承ください。

## 必要なもの:CIU-3 を使用する場合

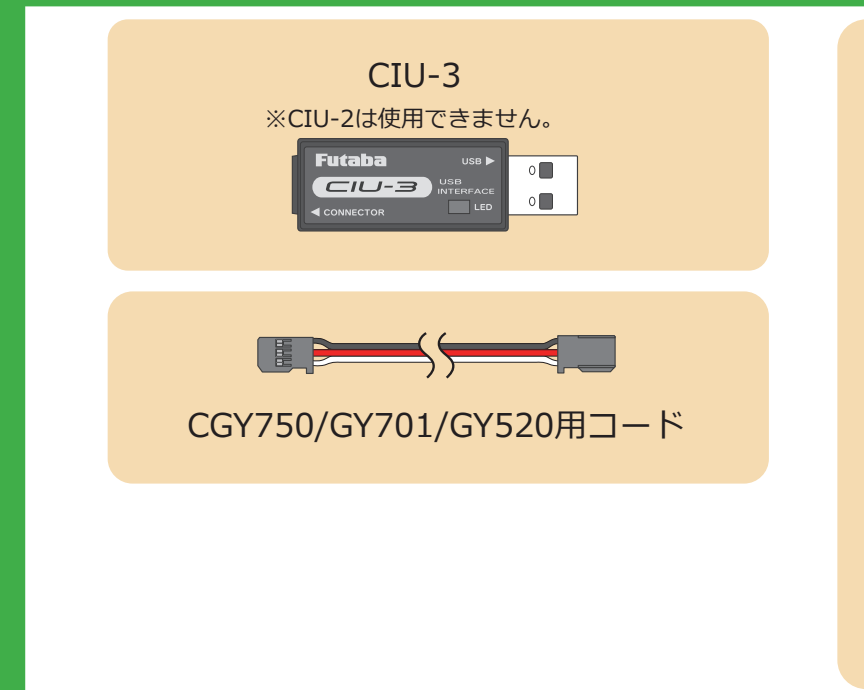

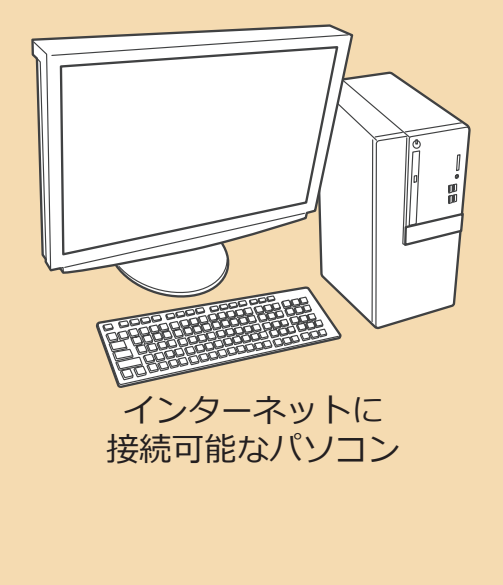

## 必要なもの : T16IZS(V4.0~), T16IZ(V6.0~), T26SZ を使用する場合

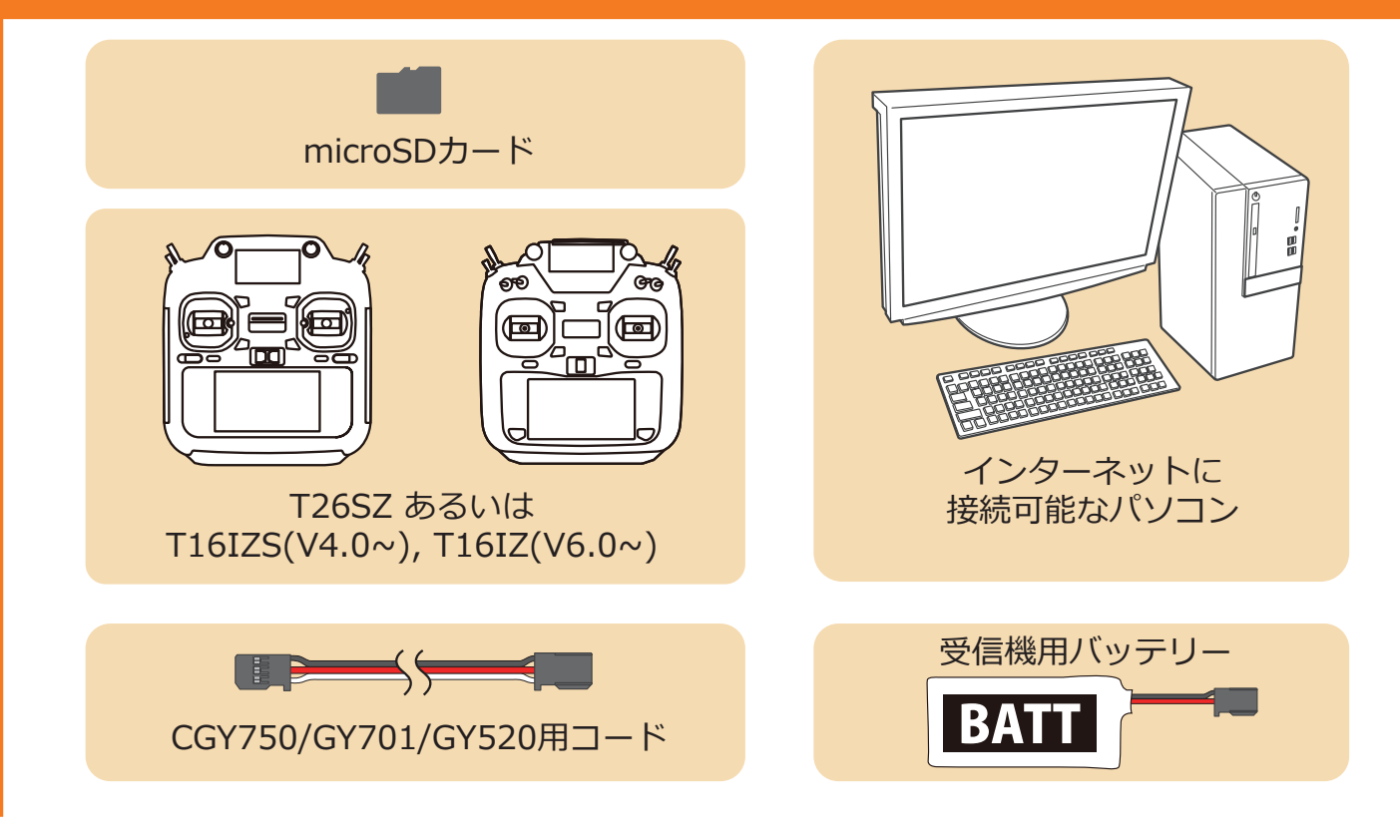

## CIU-3 を使用する場合

### 事前の準備

**1.** パソコンへ CIU-3 のドライバソフトをインストールします。

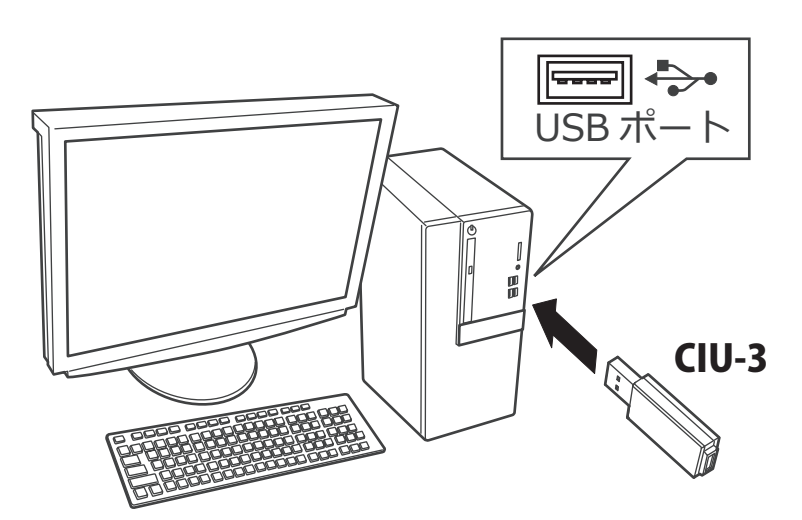

CIU-3 は初めてパソコンへ接続すると自動でドライバソフトがインストールされます。

## アップデート手順

 アップデートファイルを Futaba WEB よりお持ちの PC にダウンロードします。

https://www.rc.futaba.co.jp//

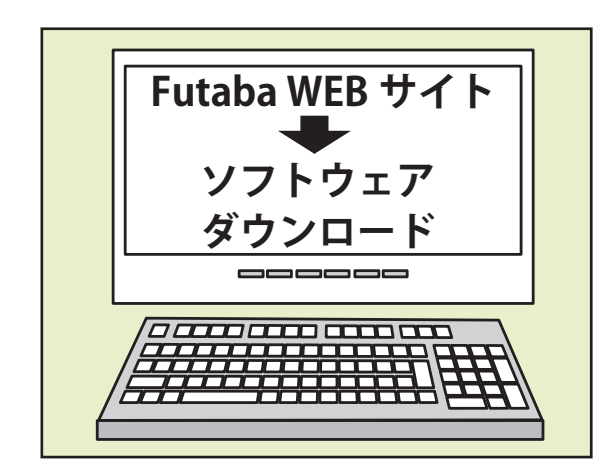

 ダウンロードしたアップデートファイル(zip 圧縮形式) を展開(解凍)します。

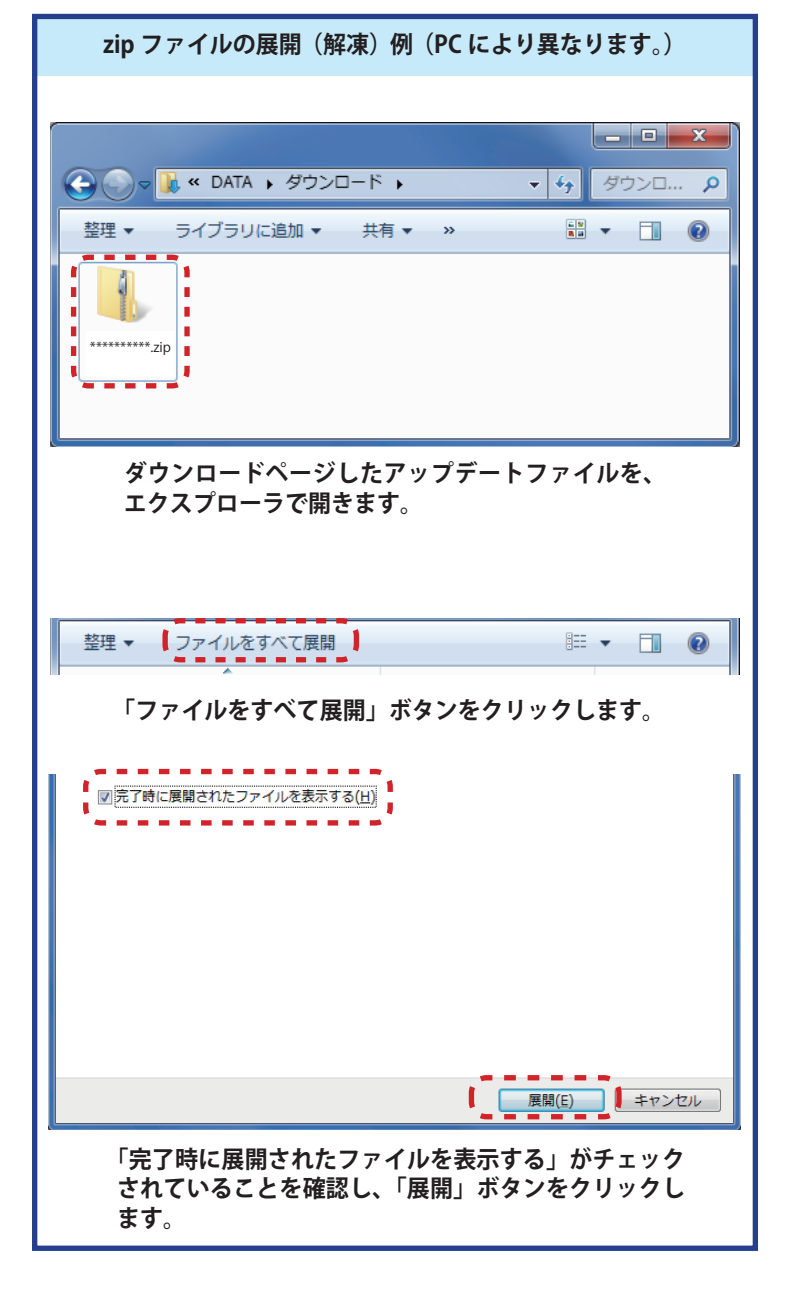

 展開(解凍)されたアップデートファイルをパソコンヘコピー して同じフォルダへ入れます。

 図のように R7201SB/R7301SB とパソコンを CIU-3 を介して接続します。

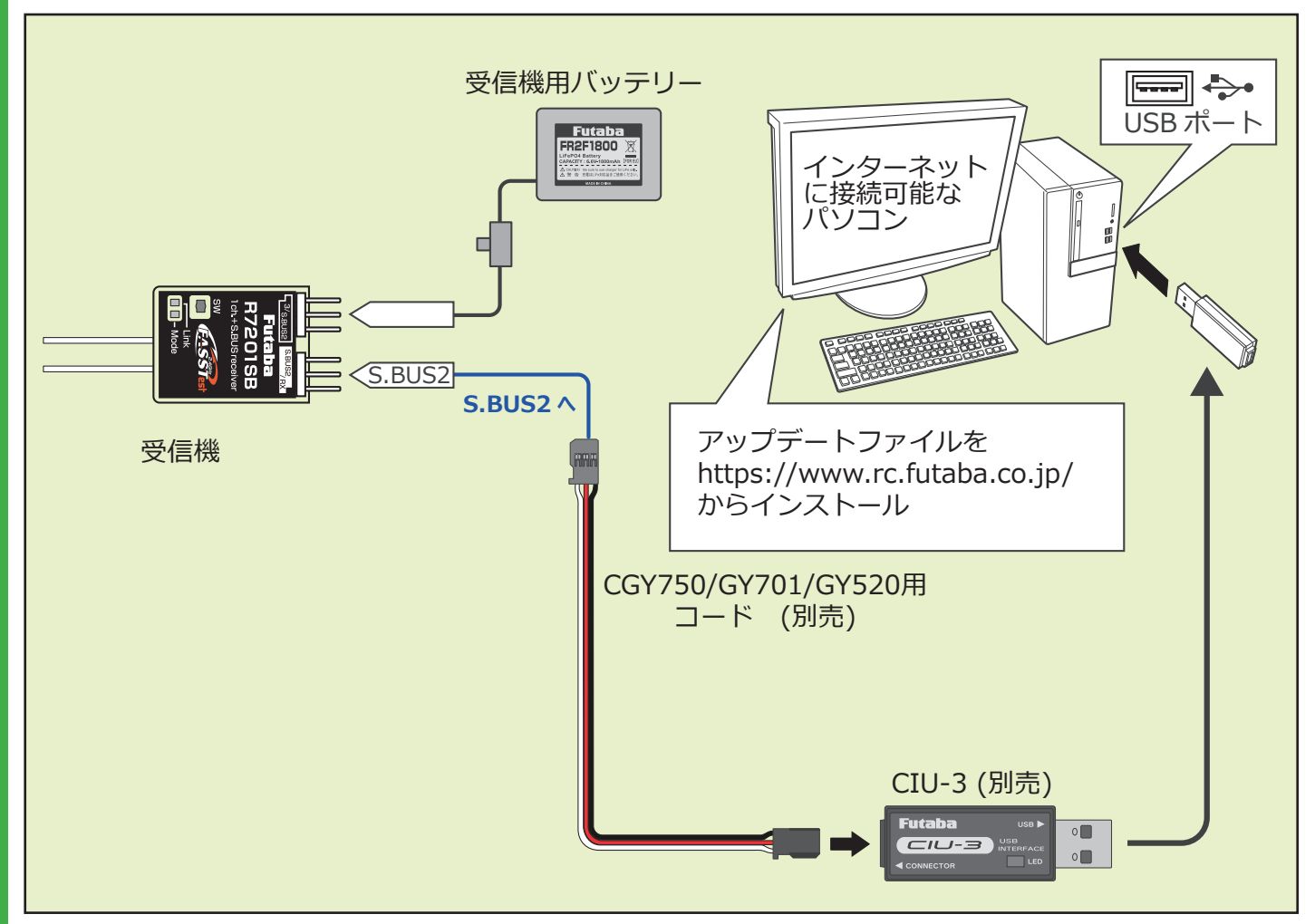

5. SW を押したまま受信機電源を ON します。

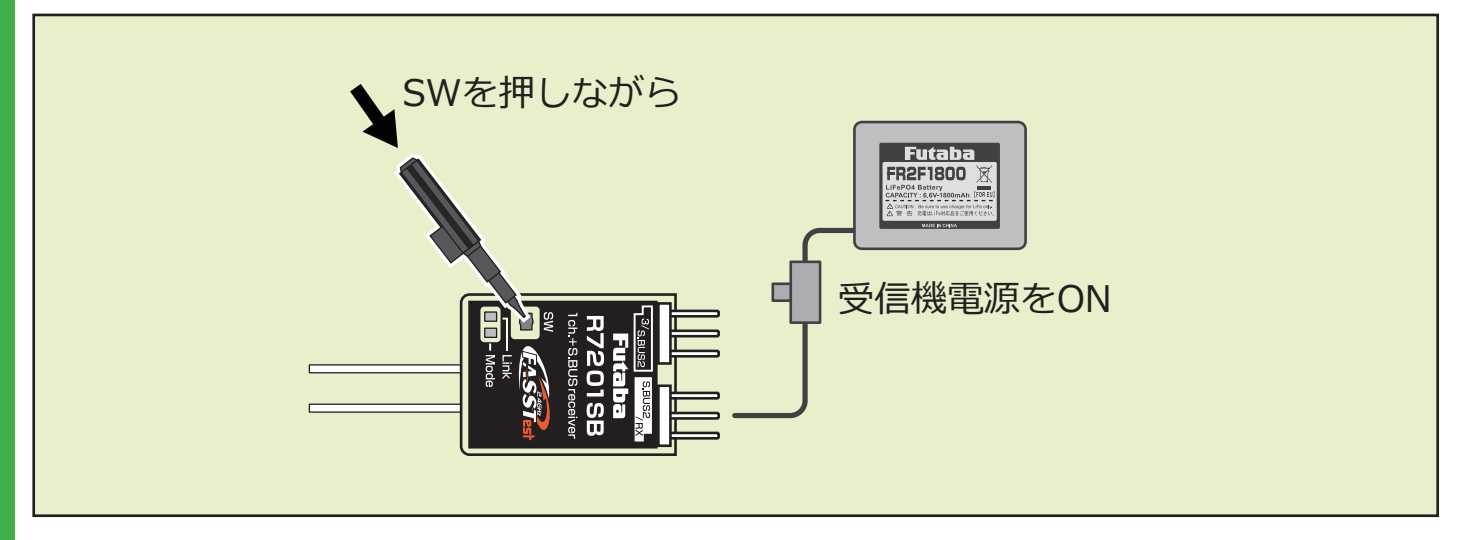

6.赤が1回点滅したらSWを離します。

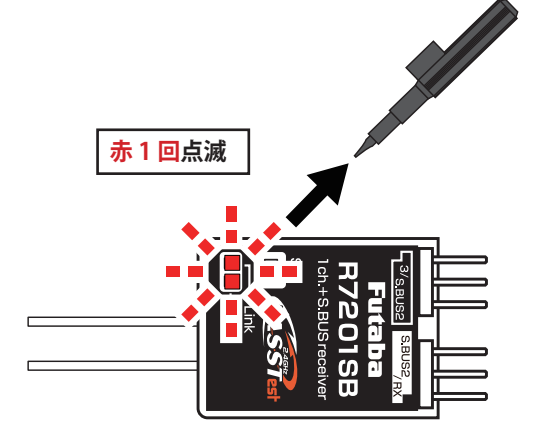

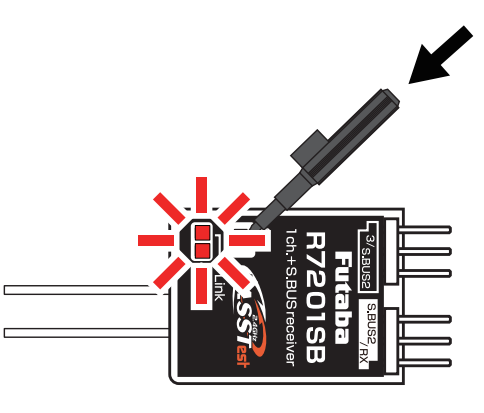

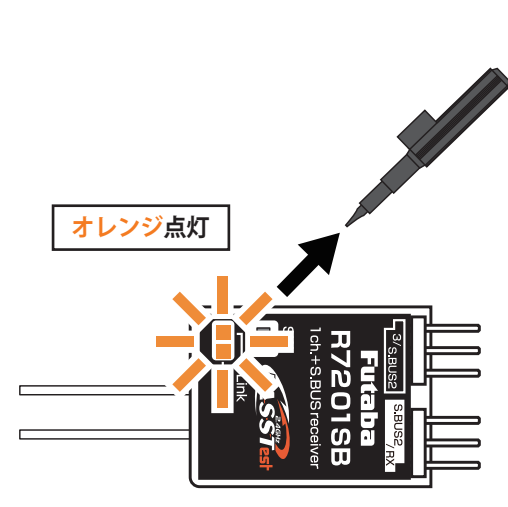

8. オレンジ点灯になったら SW を離します。

7. すぐに SW を長押します。

## 受信機がアップデート待ち状態になりました

**9.** PC ヘコピーしたアップデートファイルを実行します。

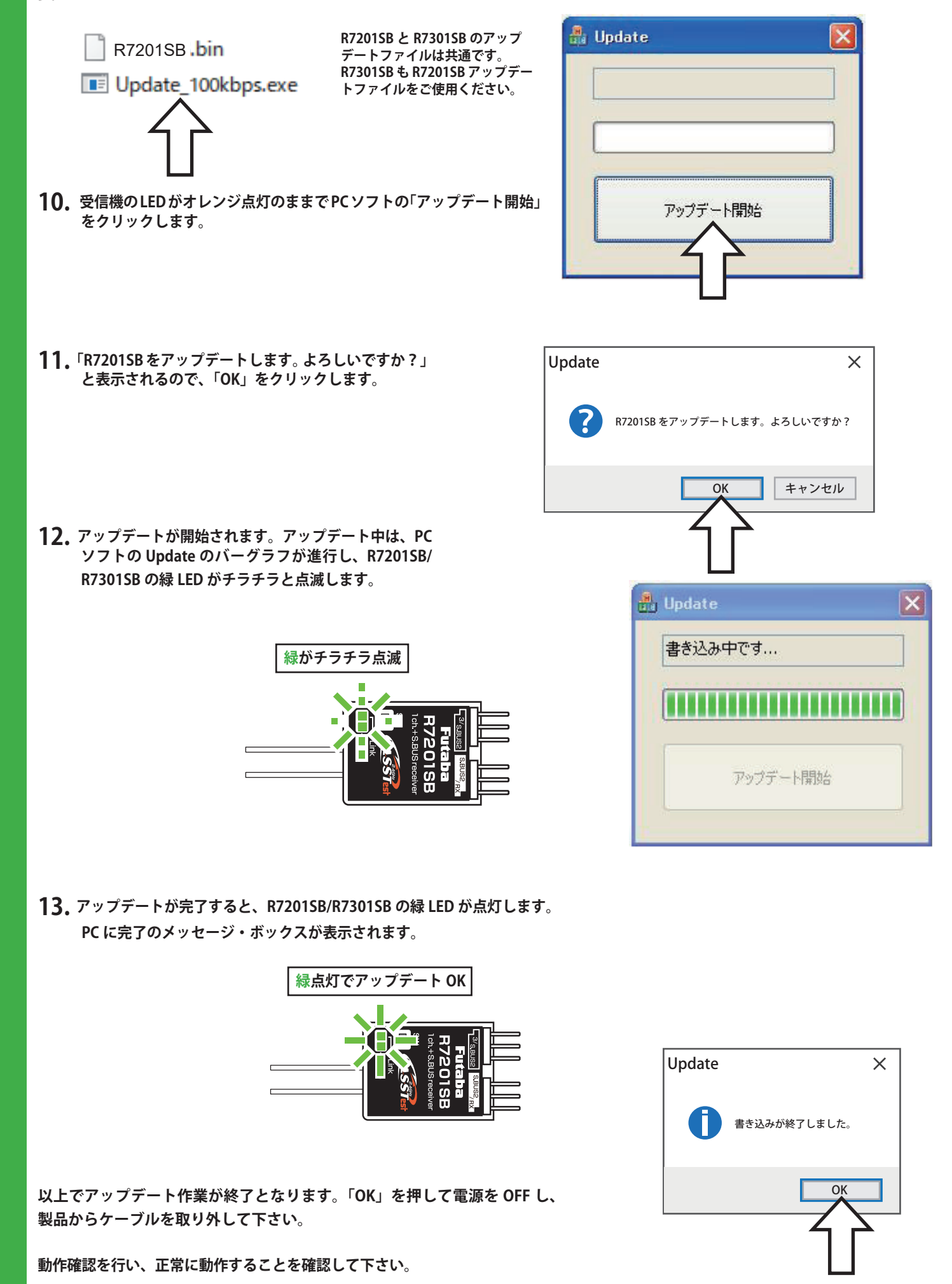

## アップデート手順

 受信機のアップデートファイルを Futaba WEB よりお 持ちの PC にダウンロードします。

https://www.rc.futaba.co.jp/

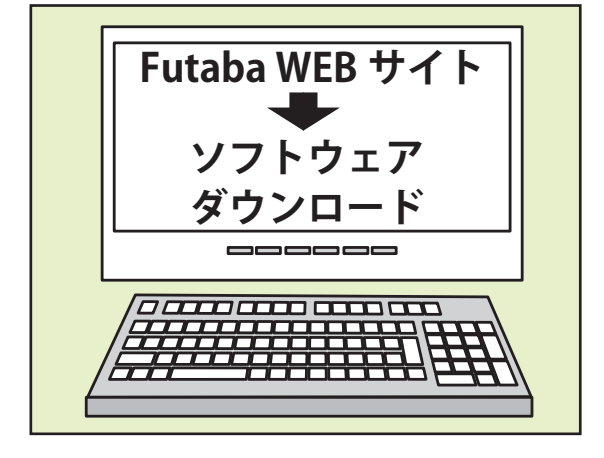

- **2.** ダウンロードしたアップデートファイル(zip 圧縮形式) を展開(解凍)します。
- **3.** PC にマイクロ SD カードを挿入して、PC 上で展開した「FUTABA」フォルダーをマイクロ SD カードにコピーします。
- 4. 「FUTABA」フォルダーをコピーしたマイクロ SD カードを、送信機のカードスロットに挿入します

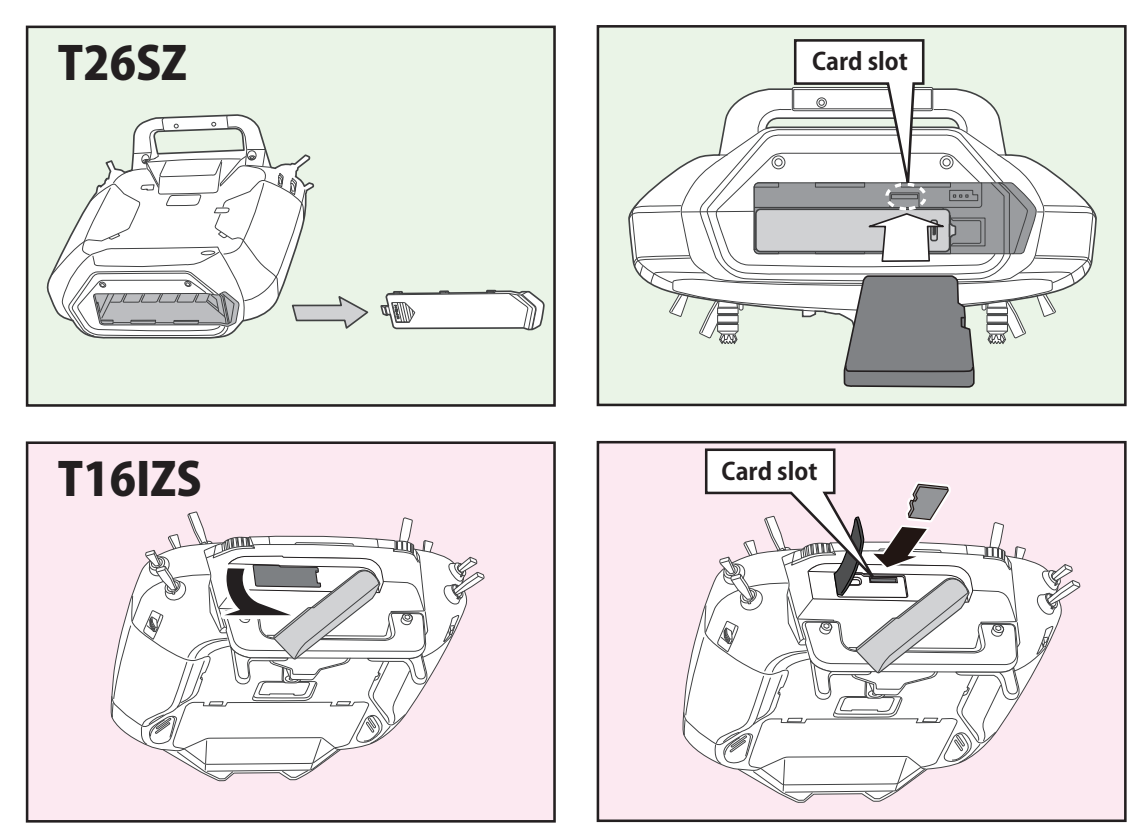

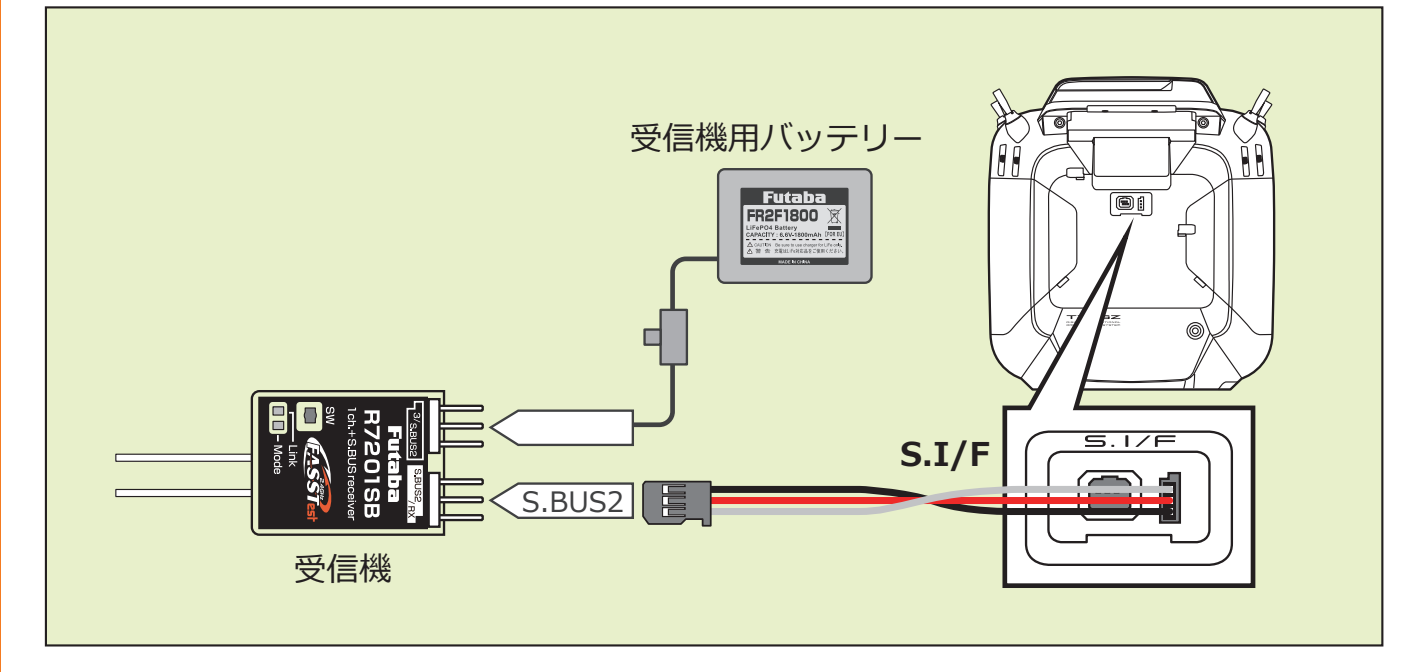

6. 送信機の電源を ON し、システムメニューから [アップデート]を開きます。

| システムメニュー  | New<br>アイドルアップ1 ₪ | <b>7.7</b> V | 1/1  |
|-----------|-------------------|--------------|------|
| 画面設定      | 音量設定              | 日付と時刻        |      |
| ハードウェア設定  | バッテリー設定           | レンジチュ        | ェック  |
| S.Bus サーボ | 受信機設定             | DLPH-2       | 設定   |
| SBD 設定    | アップデート            | インフォメ-       | ーション |
|           |                   |              |      |
|           |                   |              |      |

※送信機の機種により表示画面は異なります。

7. [受信機アップデート]→ [R7201SB] をタップします。 ※ R7301SB も R7201SB をタップします。

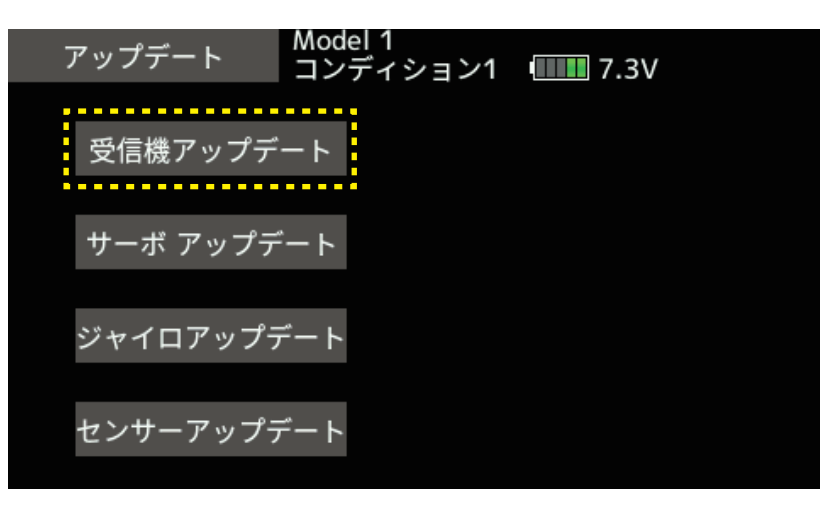

#### 8. SWを押したまま受信機電源を ON します。

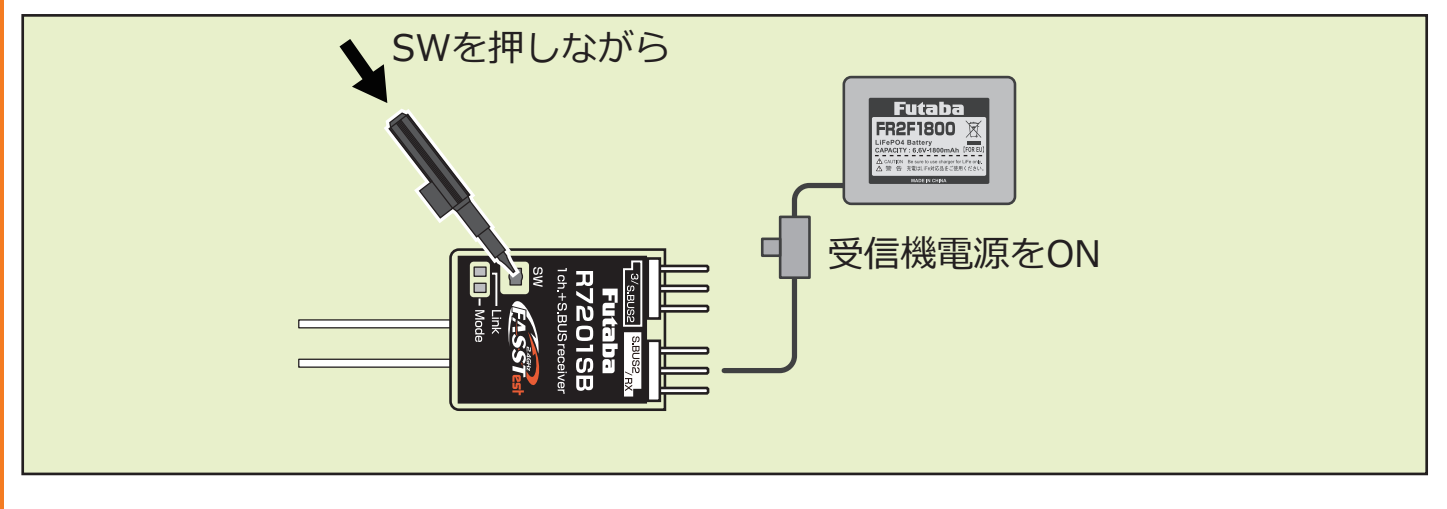

**9.赤**が1回点滅したら SW を離します。

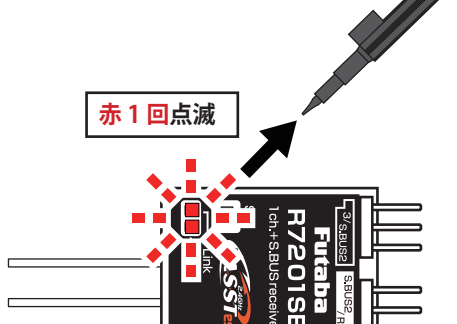

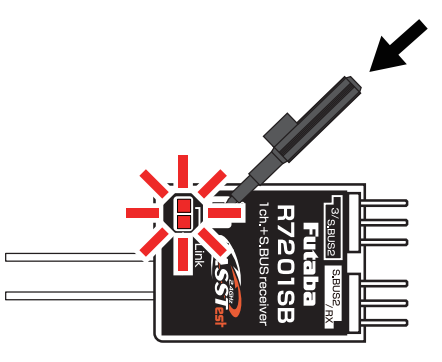

**10.** すぐに SW を長押します。

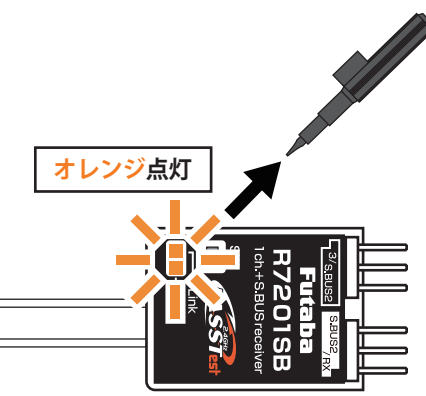

11. オレンジ点灯になったら SW を離します。

## 受信機がアップデート待ち状態になりました

12.送信機の[アップデート]ボタンをタップします。

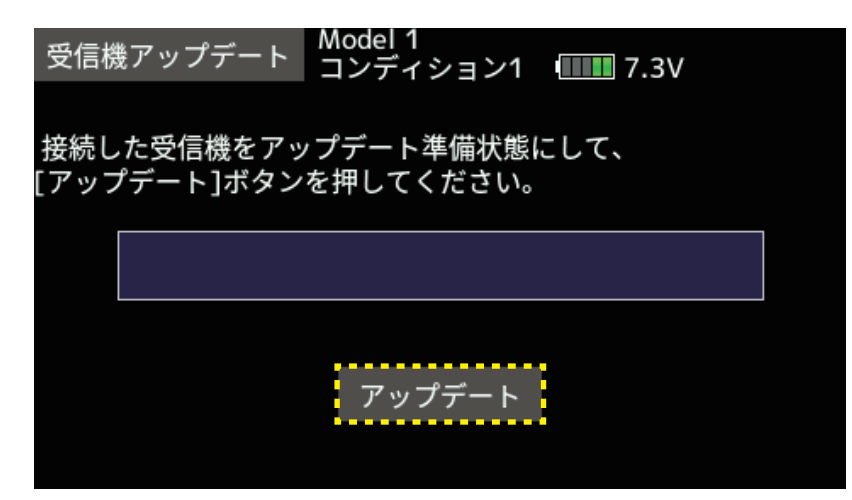

13. アップデートが完了すると、R7201SB/R7301SB の緑 LED が点灯します。

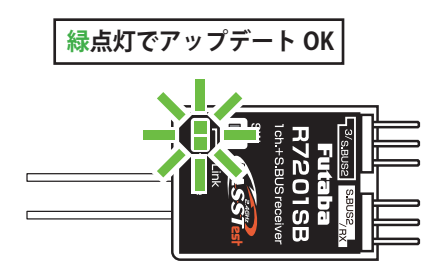

14.終了すると、送信機は以下の表示になります。

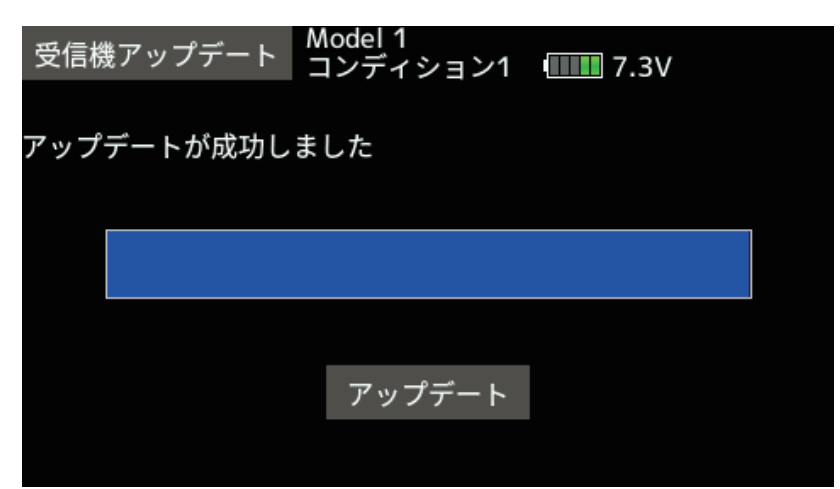

15. バージョンは[システムメニュー]→[受信機設定]→[読み込み]をタップすると確認できます。

#### 16. 各接続を外します。

# V1.2 アップデート内容

●リンク処理を改善しました。